macOS VPN SETUP AND CONFIGURATION GUIDE

If you have already registered with LEA 2-Step please skip this step. Register for LEA 2-Step by visiting the link below and clicking on "Get Started with LEA 2-Step" <u>http://www.lamar.edu/lea2step</u>.

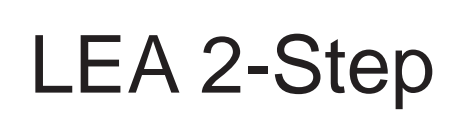

LEA 2-Step is a two-factor authentication system that provides additional security for access to Lamar University Information Systems.

Lamar University VPN Users will be using LEA 2-Step for access to VPN. Your LEA account will need to be registered in addition to enrolling a device that you have. Instructions and information can be found at <a href="http://www.lamar.edu/lea2step">http://www.lamar.edu/lea2step</a>.

# STEP 2

Download and run the installer located on the Lamar University remote access service web page for your platform.

# STEP 3

Double click the downloaded installer and a dialog box will open. Please double click the "Install.mpkg" to begin the installation.

You will get a warning and need to allow macOS to execute the ¿OH DQG FOLFN "Open".

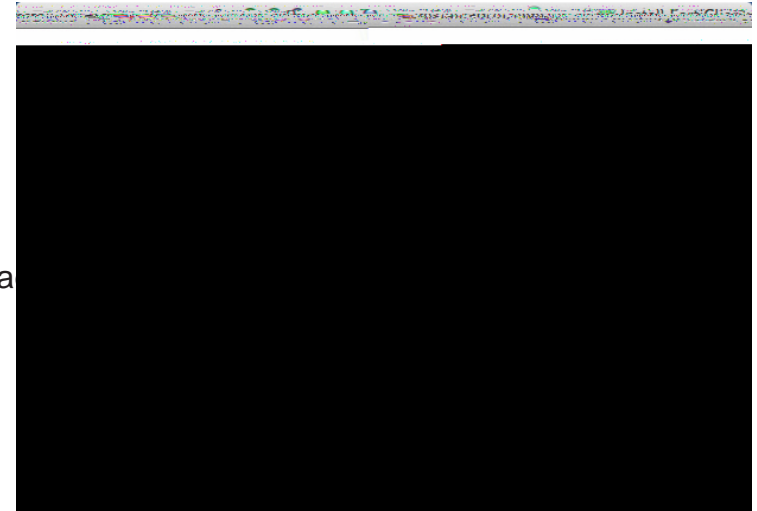

Select "Continue" to the welcome messa

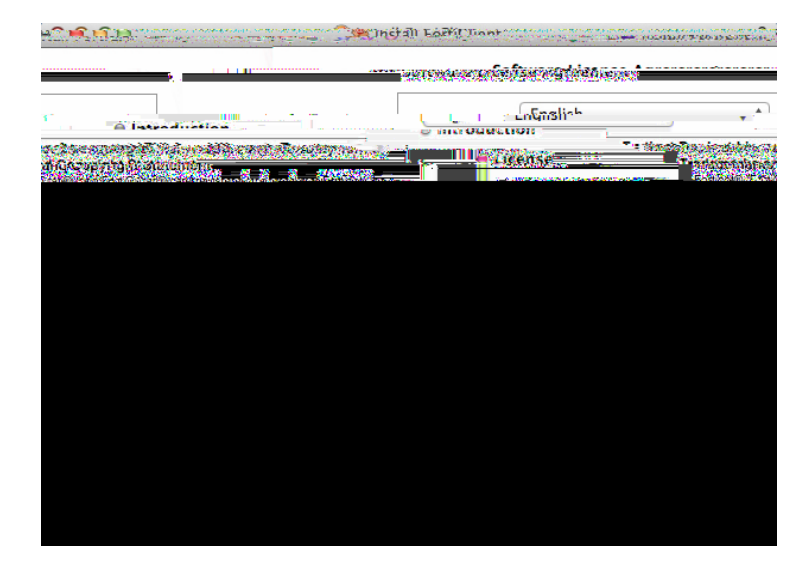

STEP 5 Select "Continue" to agree to the License Agreement.

Depending on the version of macOS you are using you may get indications to permit additional permissions for installation.

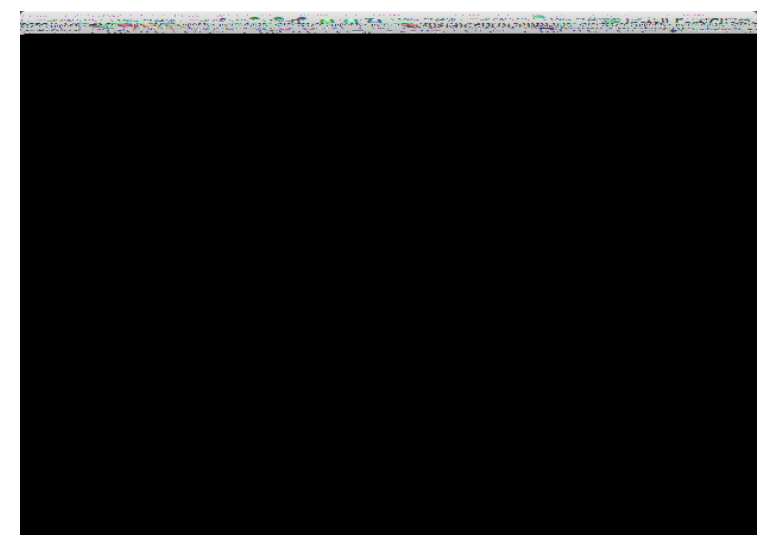

STEP 7 Enter an administrator username and password.

### STEP 8

Depending on the version of macOS you are using you may get indications to permit additional permissions for installation.

#### STEP 9 The installation process will begin

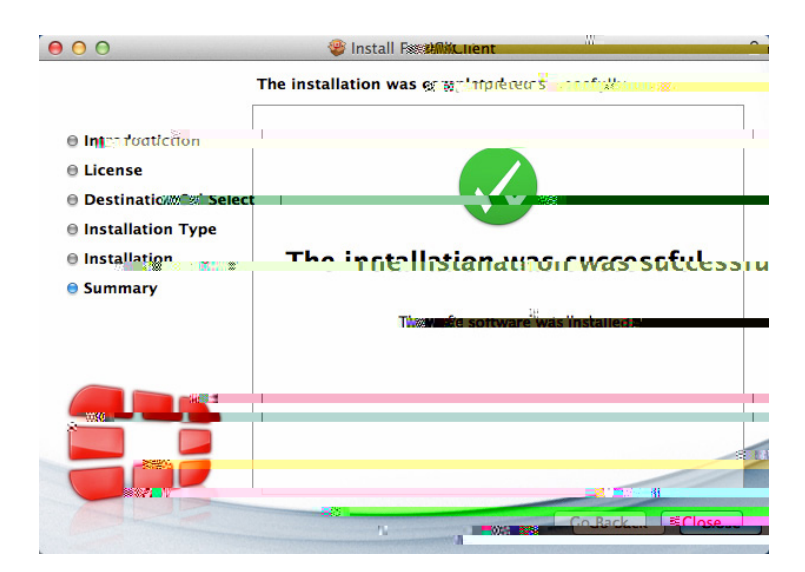

STEP 10 Select "Close" to complete the installation.

# STEP 11

Once the forticlient software is installed you will have a forticlient lcon to the right of your menu bar.

Select the forticlient icon and choose Open Forticlient console.

This will open a new dialog box. Please click the checkbox and "I accept".

#### STEP 13 30HDVH FOLFN 3&RQ;JXUH 9313

### STEP 14

(QWHU WKH IROORZLQJ LQIRUPD SSL-VPN connection. The save Login check box is optional, you can put your LEA username in the <sup>3</sup>8VHUQDPH´ WH[W ¿HOG WR VDY

| Connection Name | luvpn.lamar.edu |
|-----------------|-----------------|
| Description     | luvpn.lamar.edu |
| Remote Gateway  | luvpn.lamar.edu |
| Customize port  | 10443           |

\$IWHU \RX FRPSOHWH WKH ¿HOG

# STEP 15 Verify that "luvpn.lamar.edu" is selected L Q W K H <sup>3</sup>931 1 D P H ´ ¿ H O G (Q W H U \ R X U / (\$ X V H U Q D P H L Q W (Do not add @bmt or any other V X I ¿ [ H V R U S U H ¿ [ H V (Q W H U \ R X U / (\$ S D V V Z R U G L Q W]

Con

# STEP 16

Depending on the version of macOS you are using you may have to permit the forticlient software from the "Security & Privacy" in "System Preferences". Please click "Open Security Preferences".

In the "Security & Privacy" dialog box you need to click on the lock in the lower right hand corner to make changes. You will be prompted for an administrator account and password. After unlocking please click the "Allow" button.

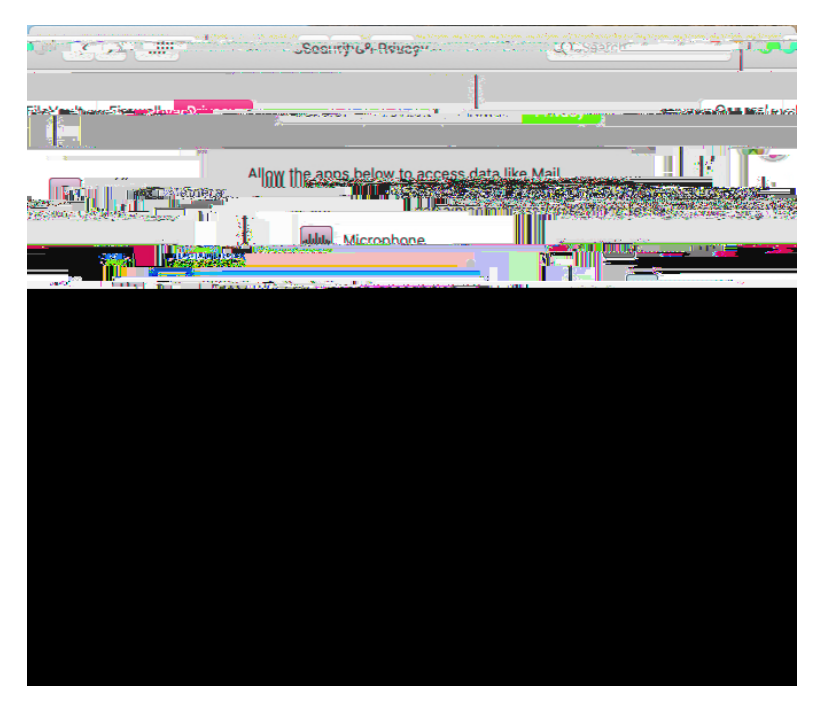

### STEP 18

In the "Security & Privacy" dialog box please click on the "Privacy" tab. Please ensure the checkboxes are checked. If these are grayed out you will need to unlock by clicking on the Lock in the lower left hand corner and unlock.

> FCAPTMON FCTSERVCTL FMON FORTICLIENT